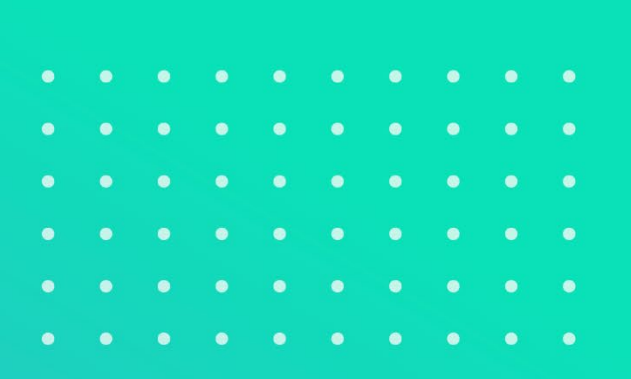

# MOBILE, EASY, RELIABLE, FAST INTERPRETING

# ADMIN GUIDE

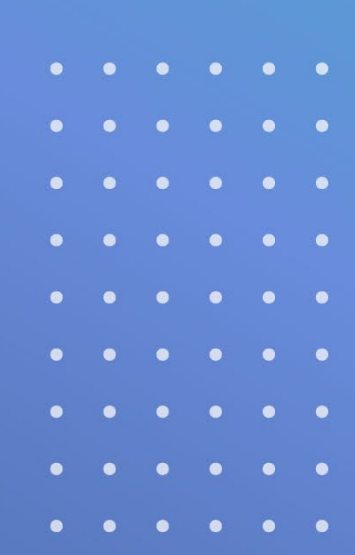

## **Table of Contents**

| Prerequisites                     | 3    |
|-----------------------------------|------|
| Section 1: Changing Your Password | 3    |
| Section 2: Logging In             | 5    |
| Section 3: Customers Tab          | 6    |
| Section 4: Admin Users Tab        | . 13 |
| Section 5: Need Help?             | . 15 |

## Prerequisites

- Confirmed VRI account in CLI's system
- Confirmed admin account in MERFi
- A temporary password to log in
- Minimum Requirements document reviewed and accepted
- Visit the MERFi Admin Support Hub for additional documents and FAQs, https://certifiedlanguages.com/support-hub-for-admins/.

### Section 1: Changing Your Password

Your CLI representative will give you a temporary password to log in. We recommend you change your password as soon as possible.

To change your password:

- Visit the MERFi "Admin Log In" page.
- Click **Reset Password**.

| F |                                                                                       |                                                 |
|---|---------------------------------------------------------------------------------------|-------------------------------------------------|
|   | CERTIFIED LANGUAGES  Admin Log In  Email Address:  Password:  Log In  Exect Password: | Welcome to Certified Languages<br>International |
|   |                                                                                       |                                                 |

• Enter your email address, and click **Submit**.

- You will receive an email from <u>DoNotReply@certifiedlanguages.com</u> with the subject "Forgot Password Notification."
- Click the link in the email to reset your password. You'll be directed to a new page.

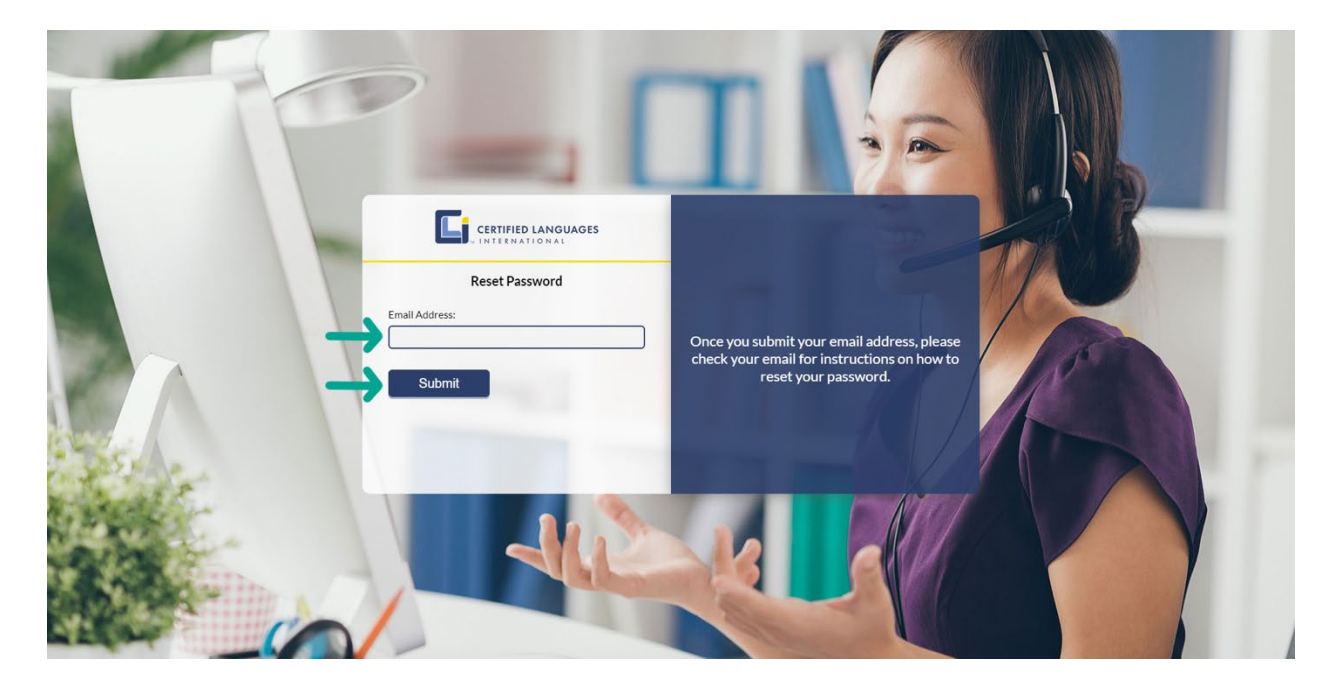

- Type your password in the **New Password** field. Repeat password in the **Verify Password** field.
  - Note: Password requirements are located to the right.
- Click Change Password.

| (   | CERTIFIED LANGUAGES                                               |                                                                                                    |  |
|-----|-------------------------------------------------------------------|----------------------------------------------------------------------------------------------------|--|
|     | Reset Password Please enter a new account password. New Password: | Password must have a minimum of 8 Characters<br>At least 1 uppercase letter<br>At least 1 lowercare letter |  |
|     | Verify Password:                                                  | At least 1 lower as enter<br>At least 1 special character<br>At least 1 special character                  |  |
| No. | AR                                                                |                                                                                                    |  |

## Section 2: Logging In

• Visit the MERFi Admin Log In page.

|                                                                                              | I                                               |  |
|----------------------------------------------------------------------------------------------|-------------------------------------------------|--|
| CERTIFIED LANGUAGES INTERNATIONAL Admin Log In Email Address: Password: Log In Rest Password | Welcome to Certified Languages<br>International |  |
|                                                                                              |                                                 |  |

- Log in with your email address and password.
- Once logged in, your home screen will display the following tabs: **Customers**, **Interpreters**, **Admin Users**, and **Interpreter Activity**.

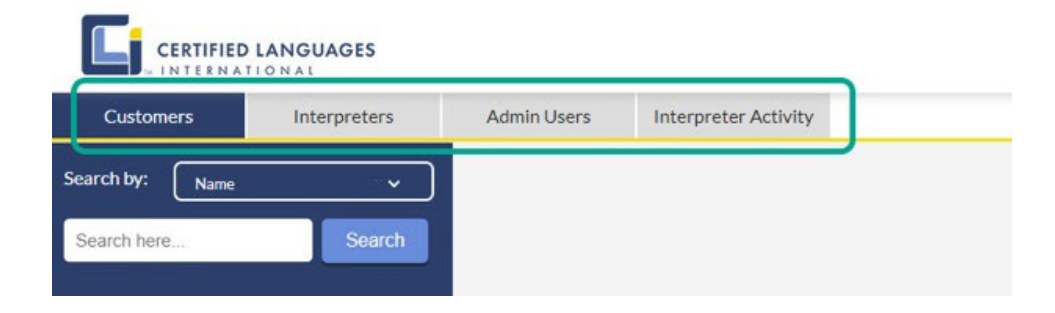

(!)

The **Interpreters** and **Interpreter Activity** tabs are for organizations that host their own interpreters on the platform. If your organization does not, please ignore these tabs, as they will not function.

## Section 3: Customers Tab

Search and view main accounts and child accounts (if applicable) under the **Customers** tab.

- Click on the **Customers** tab.
- To search for a customer or group of customers, select **Name**, **Parent Name**, or **Customer Number** under the Search by dropdown.
- Enter search criteria in the Search pane, and click **Search**.
  - **Note:** Please make sure your search criteria are spelled correctly. Your results may not return if there are misspellings.
- Click on the applicable result to display customer profile details.

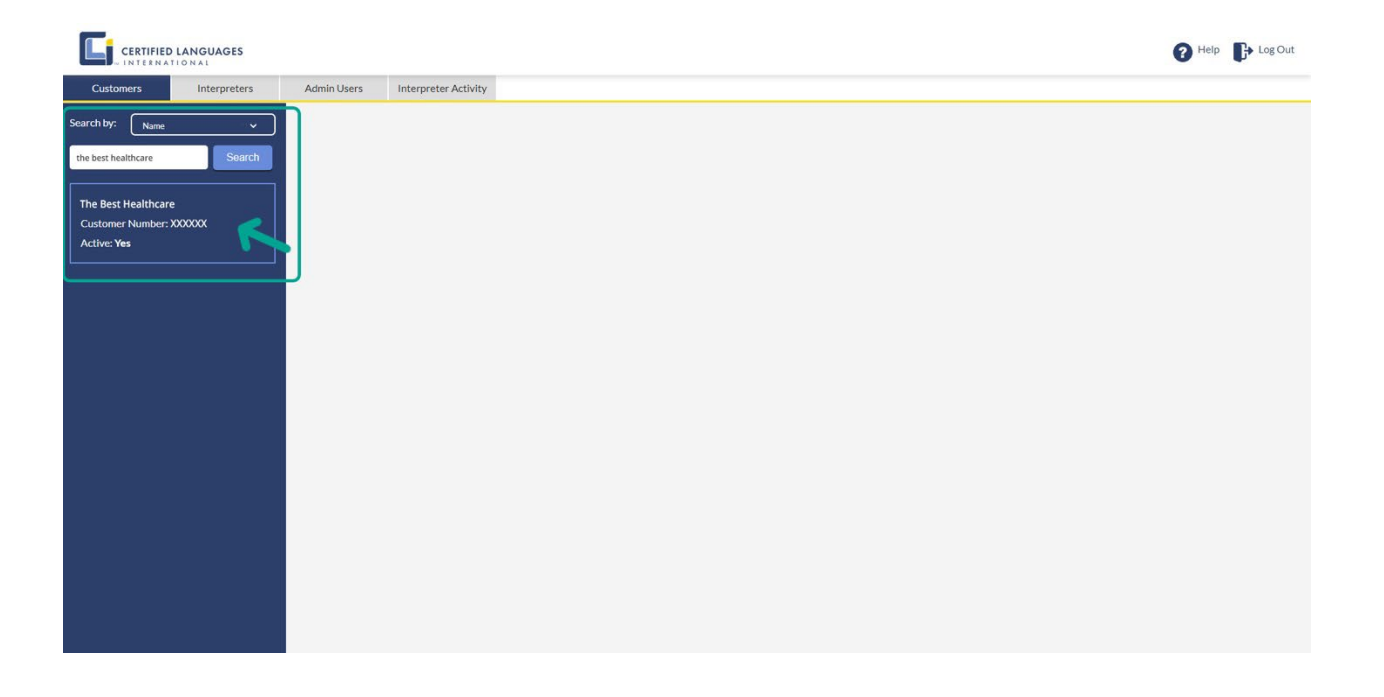

#### **Customer Profile Settings**

The customer profile displays customer information and settings.

|                                                                      |                                                                                            |                                                                                                    |                                                      | PHelp Log Out |
|----------------------------------------------------------------------|--------------------------------------------------------------------------------------------|----------------------------------------------------------------------------------------------------|------------------------------------------------------|---------------|
| Customers Interpreters                                               | Admin Users Interpreter Activity                                                           |                                                                                                    |                                                      |               |
| Search by: Name ~                                                    | The Best Healthcare                                                                        |                                                                                                    |                                                      |               |
| the best healthcare Search                                           | Parent:                                                                                    | Acce                                                                                                | ess Code:                                            |               |
| The Best Healthcare<br>Customer Number: XXXXXX<br>Active: <b>Yes</b> | Interpreter Registry Code (IRC):                                                           |                                                                                                    |                                                      |               |
|                                                                      | Logo: (prg. (peg) (50 x 252)                                                               | Background Image: (gee) (1000 x 1920)                                                               | Color Code:<br>#26406e                               | •             |
|                                                                      | Top 5 Languages:                                                                           | Customer Support:                                                                                   | Internal Contact Number:<br>800-225-5254             |               |
|                                                                      | Online Audio Rollover Prompt:<br>60 Seconds<br>Internal Surge Notification:<br>323 Seconds | Offline Audio Rollover Prompt:<br>120 Seconds<br>Scheduled Call Confirmation Timeout:<br>60 Minutes | Internal Interpreter Rollover Timeout:<br>30 Seconds |               |
|                                                                      | Internal Blocked Interpreters:<br>Select Internal Blocked Interpreter(s)                   |                                                                                                    | = >                                                  |               |
|                                                                      | Save Cancel                                                                                |                                                                                                    |                                                      |               |

#### Parent

The **Parent** field is preset in CLI's internal system. It cannot be changed without contacting your account representative.

#### Interpreter Registry Code (IRC)

The **Interpreter Registry Code (IRC)** is present in CLI's internal system. It cannot be changed without contacting your account representative.

The registry code is for organizations that are required to follow state-specific legislation to prioritize connections with interpreters holding specific certifications. When populated, it will display the certification code that ensures CLI's system is prioritized certified or qualified interpreters specific to your legal requirements.

#### Access Code

- To change the Access Code for your account, enter your desired code in the field, and click Save.
- Verify if the updated **Access Code** can be used to log in to the customer portal.
  - Note: Access Codes are alphanumeric and case sensitive. They need to be a minimum of 6 characters.

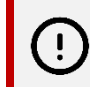

Changing your **Access Code** will change it for your entire division or organization, and you will need to redistribute it to your staff before they can use MERFi again.

#### Logo

- To add your organization's Logo, select Choose File.
- Select the desired logo from your computer.
- Once your logo is uploaded, click **Save**.
- Verify if the **Logo** updated by logging in to the user portal.

#### Logo must be:

- PNG or JPEG
- Size: 250 pixels x 50 pixels
- High resolution (recommended)

#### Background Image

Your **Background Image** is displayed on the login and billing screens of the user portal.

- To upload a background, click **Choose File**.
- Select the desired image from your computer.
- Once your background image is uploaded, click **Save**.
- Verify if the **Background Image** updated by logging in to the user portal.

#### Background image must be:

- JPEG
- Size: 1920 pixels x 1080 pixels
- High resolution (recommended)

#### Color Code

The **Color Code** changes the accent colors on the MERFi user portal. This includes icon and button colors.

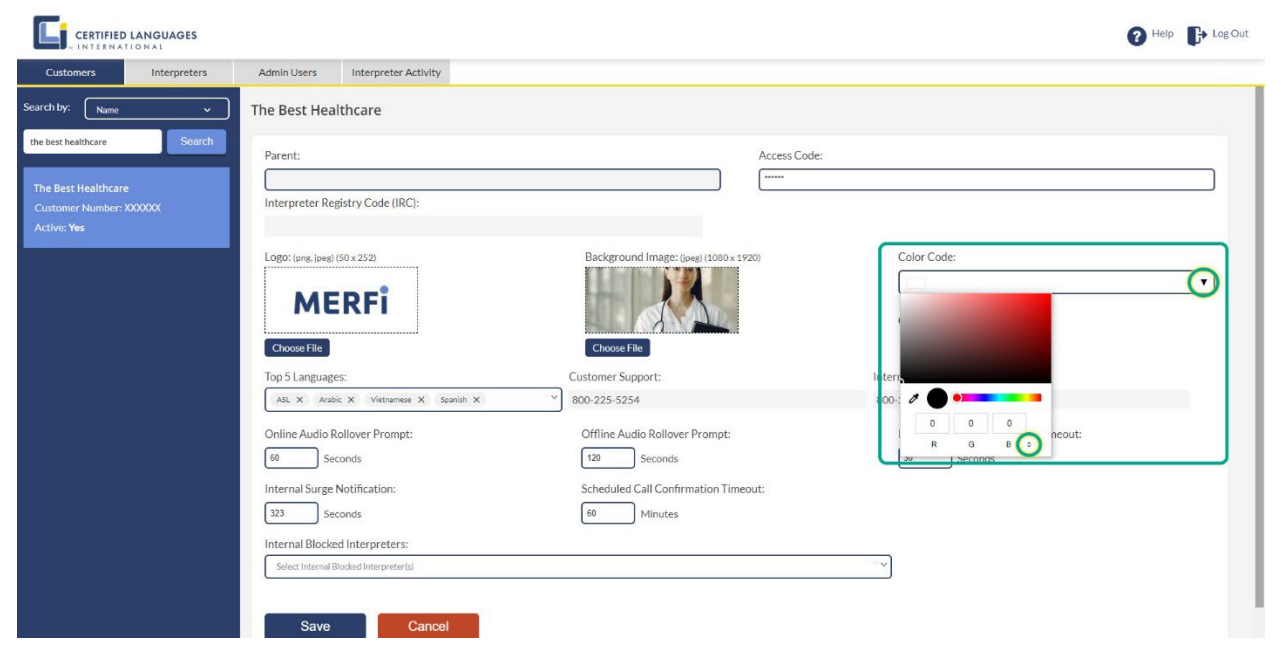

- To change your accent colors, click the dropdown on the **Color Code** menu.
- Select your desired color one of two ways:
  - Use the color slider to select the hue.
  - Then use the dropper or click directly on the color palette to choose how light or dark you want your color.
  - A sample of your chosen color displays to the right of the dropper icon.
    - OR -
  - o If your branding guide specifies RGB, HEX, or HSL values, enter them if desired.
- Click Save.
- Verify if the **Color** updated by logging in to the user portal.

**Note:** Changing the color will not affect the colors in the admin portal.

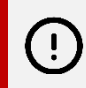

Users may need to refresh their screen or clear their cache in order for the **Color**, **Background Image**, and **Logo** to change.

#### Top 5 Languages

Choose up to five languages to display in the user platform. All video languages will be available; the selected five languages are shown as visual tiles for easy access.

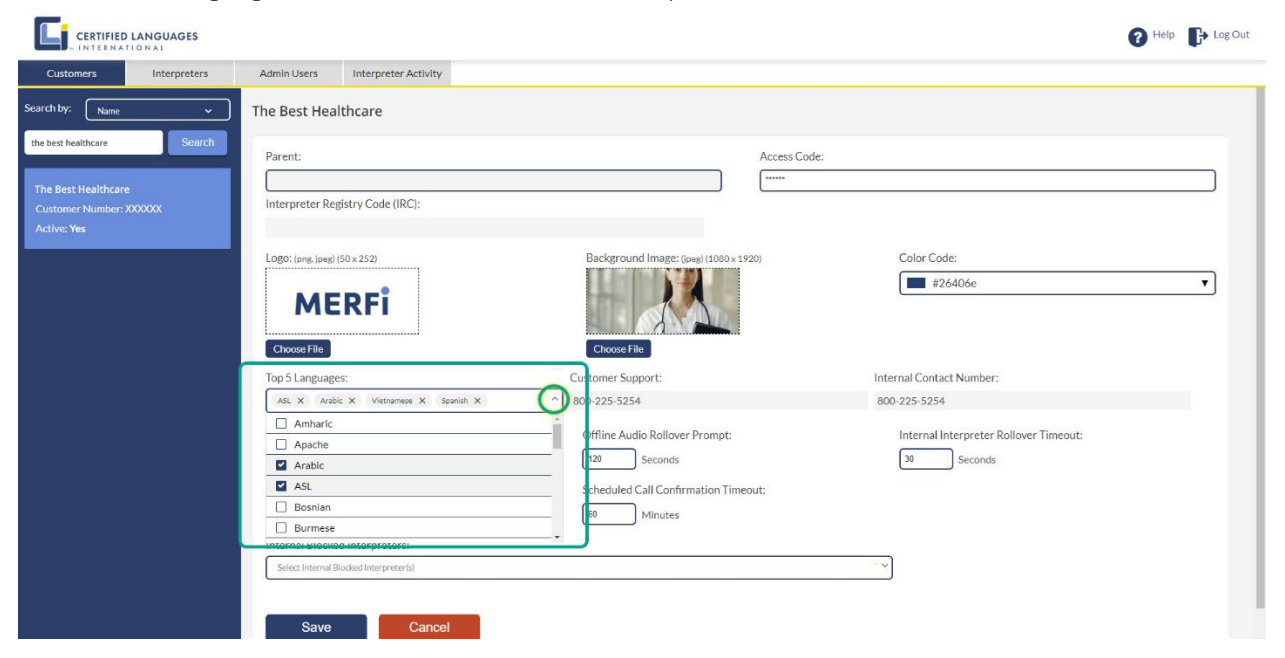

- Click the dropdown.
- Tick the boxes of up to 5 languages.
- Untick a box or click the X on the language tile to remove a language.
- Click Save.
- Verify if the **Top 5 Languages** updated by logging in to the user portal.

#### **Customer Support**

The **Customer Support** number is CLI's help desk phone number. It's published in the help menu of the user portal. Users can contact us anytime for support using this phone number.

#### Internal Contact Number

The **Internal Contact Number** is customizable and can include the internal phone number of your choosing.

We recommend using your IT Department's contact information. Some issues, such as bandwidth, are out of CLI's control, and will require internal support.

()

To update your **Internal Contact Number**, please contact the primary contact on your CLI account. If you don't know who this is, contact us at <u>customersuccess@certifiedlanguages.com</u> or (800) 362–3241, ext. 7, and we'd be happy to help.

#### Online Audio Rollover Prompt

The **Online Audio Rollover Prompt** is the amount of time a user will wait for a video interpreter before being notified that all video interpreters are busy. The user will have the option to cancel the call, continue to wait, or switch to audio.

The default value is 60 seconds.

To customize:

- Type a numeric value in the field.
- Click Save.

#### **Offline Audio Rollover Prompt**

The **Offline Audio Rollover Prompt** is the amount of time a user will wait before being notified that no video interpreters are available.

The default value is 120 seconds.

To customize:

- Type a numeric value in the field.
- Click Save.

#### Internal Interpreter Rollover Timeout, Internal Surge Notification, Scheduled Call Confirmation Timeout, and Internal Blocked Interpreters

These fields are for customers hosting their own interpreters on the platform and will not function otherwise.

If your organization employs interpreters and you'd like more information on adding your organization's interpreters to the MERFi platform, please contact your account representative.

#### **IRC Rollover Timeout**

The **IRC Rollover Timeout** is the amount of time an interpreter with the required IRC certification will have to answer a call before the call rolls over to interpreters without the certification. This field will only be displayed if the **Interpreter Registry Code (IRC)** field is populated.

The default value is 30 seconds.

|                                                           | ANGUAGES     |                         |                              |                                   |              |                                        | Help 🌓 Log Out |
|-----------------------------------------------------------|--------------|-------------------------|------------------------------|-----------------------------------|--------------|----------------------------------------|----------------|
| Customers                                                 | Interpreters | Admin Users             | Interpreter Activity         |                                   |              |                                        |                |
| Search by: Name                                           | · ·          | The Best Hea            | althcare                     |                                   |              |                                        |                |
| the best healthcare                                       | Search       | Parent:                 |                              |                                   | Access Code: |                                        |                |
| The Best Healthcare<br>Customer Number: XX<br>Active: Yes | XXXXX        | Interpreter Re<br>OHAP  | gistry Code (IRC):           |                                   | *****        |                                        |                |
|                                                           |              | Logo: (png. jpeg)       | RFi                          | Background Image: (5+4) (1000+19) | 20)          | Color Code:<br>#26406e                 |                |
|                                                           |              | Top 5 Language          | es:                          | Customer Support:                 | Ir           | nternal Contact Number:                |                |
|                                                           |              | ASL X Arab              | bic X Vietnamese X Spanish X | × 800-225-5254                    | 8            | 800-225-5254                           |                |
|                                                           |              | Online Audio R<br>60 Se | Rollover Prompt:<br>econds   | Offline Audio Rollover Prompt:    |              | Internal Interpreter Rollover Timeout: |                |
|                                                           |              | 323 Se                  | econds                       | 60 Minutes                        | but.         | 30 Seconds                             |                |
|                                                           |              | Select Internal E       | Blocked Interpreter(s)       |                                   |              | ~                                      |                |
|                                                           |              | Save                    | Cancel                       |                                   |              | _                                      |                |

To customize:

- Type a numeric value in the field.
- Hit Save.

## Section 4: Admin Users Tab

Add admin users or change personal profile settings under the Admin Users tab.

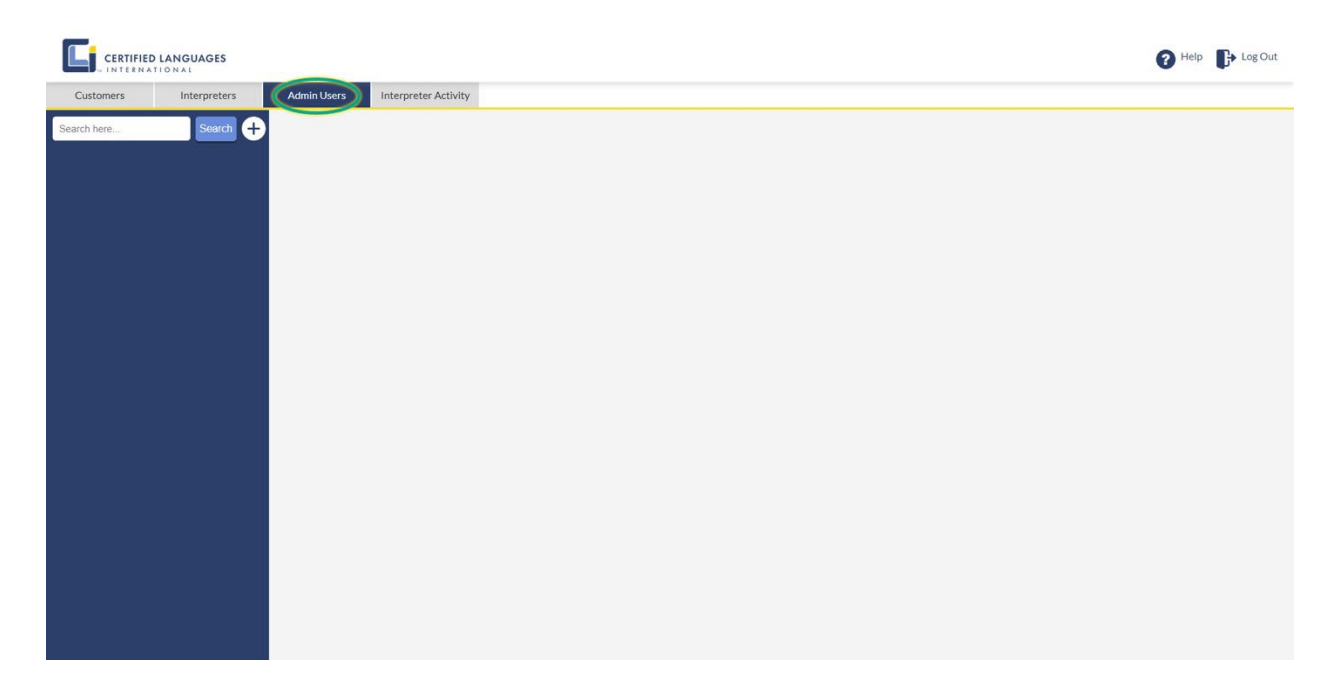

#### **Personal Profile Settings**

- To update Personal Profile Settings, select the Admin Users tab.
- Enter the name associated with the admin account you are looking for into the Search pane, and click **Search**.
  - **Note:** Please make sure your search criteria are spelled correctly. Your results may not return if there are misspellings.
- Click on the name. From here you can:
  - Update the **Name** associated with the admin account.
  - Update the **Password**.
  - Activate or Deactivate an account.
- Make your changes, and click **Save**.

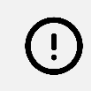

You **cannot** change the **Customer** or **User Email** fields associated with an admin account. If you need to make a change, deactivate the unwanted account and create a new one.

#### Add an Additional Admin User

- Select the Admin Users tab.
- Click the + (Plus) icon to the right of the Search button.
- A New Admin User profile will display to the right.

#### 

|             | TIONAL       |                                  |                    | • |
|-------------|--------------|----------------------------------|--------------------|---|
| Customers   | Interpreters | Admin Users Interpreter Activity |                    |   |
| Search here | Search (+    | New Admin User                   |                    |   |
|             |              | Customer :<br>Q search           | User Email:*       |   |
|             |              | First Name:*                     | Last Name:*        |   |
|             |              | Password:"                       | Confirm Password:* |   |
|             |              | Active:<br>Yes No                |                    |   |
|             |              | Save                             |                    |   |

Help Log Out

- Enter the organization or department you want the new admin associated with in the **Customer** field. Your organization or department will populate as you type.
  - Note: If nothing is entered in the Customer field, the new admin user you create will be categorized under the same customer account as you. Double-check the Customer field is correct before clicking Save. You will not be able to edit after saving.
- Make your selection from the options presented.
  - **Note:** If your organization or department is not populating, please contact your account representative.
- Enter the **User Email** address.
  - **Note**: Double-check the email address is correct before clicking Save. You will not be able to edit the email address after saving.
- Enter their **First Name**.
- Enter their Last Name.
- Enter a **Password** and **Confirm Password**.
  - Note: We recommend they change their password upon first login.
- Make sure **Yes** is marked under **Active**.
- Click Save.

To deactivate an admin user, navigate to their profile, and click the **No** button under **Active**. Click **Save**. They will no longer have access to their admin account. To reactivate, click the **Yes** button under **Active**, and click **Save**.

## Section 5: Need Help?

Find helpful resources under the **Help** icon in the top right corner once logged in.

• Click the **Help** icon.

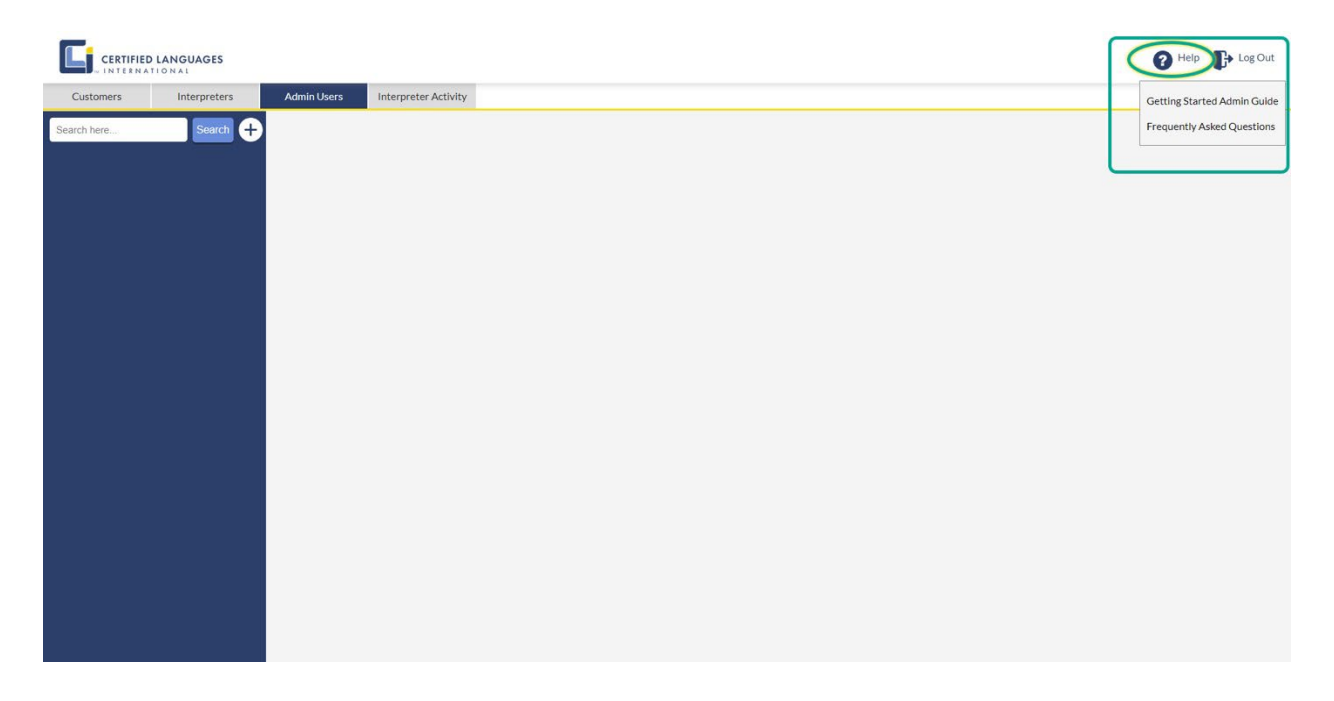

#### **Getting Started Admin Guide**

The **Getting Started Admin Guide** will take you to the MERFi Admin Support Hub, where you can explore the features available to you in the MERFi admin portal. Clicking on this link will direct you to an external website.

#### **Frequently Asked Questions**

The **Frequently Asked Questions** will take you to the MERFi Admin Support Hub. The FAQ page covers common questions we receive about using the MERFi admin portal. Clicking on this link will direct you to an external website.

If you need further assistance or have any questions, please contact your account representative.